# FSMv5: Search for Order & Browse Order

#### Summary

This Job Aid is for all FSM users using the website to manage orders and tasks.

Table of Contents

- <u>Quick Search</u>
- Browse Orders
- Browse Tasks

#### Quick Search

On the FSM Dashboard, and accessible throughout the rest of FSM, the Quick Search box supports multiple search criteria. Here is a quick video demo of the Quick Search:

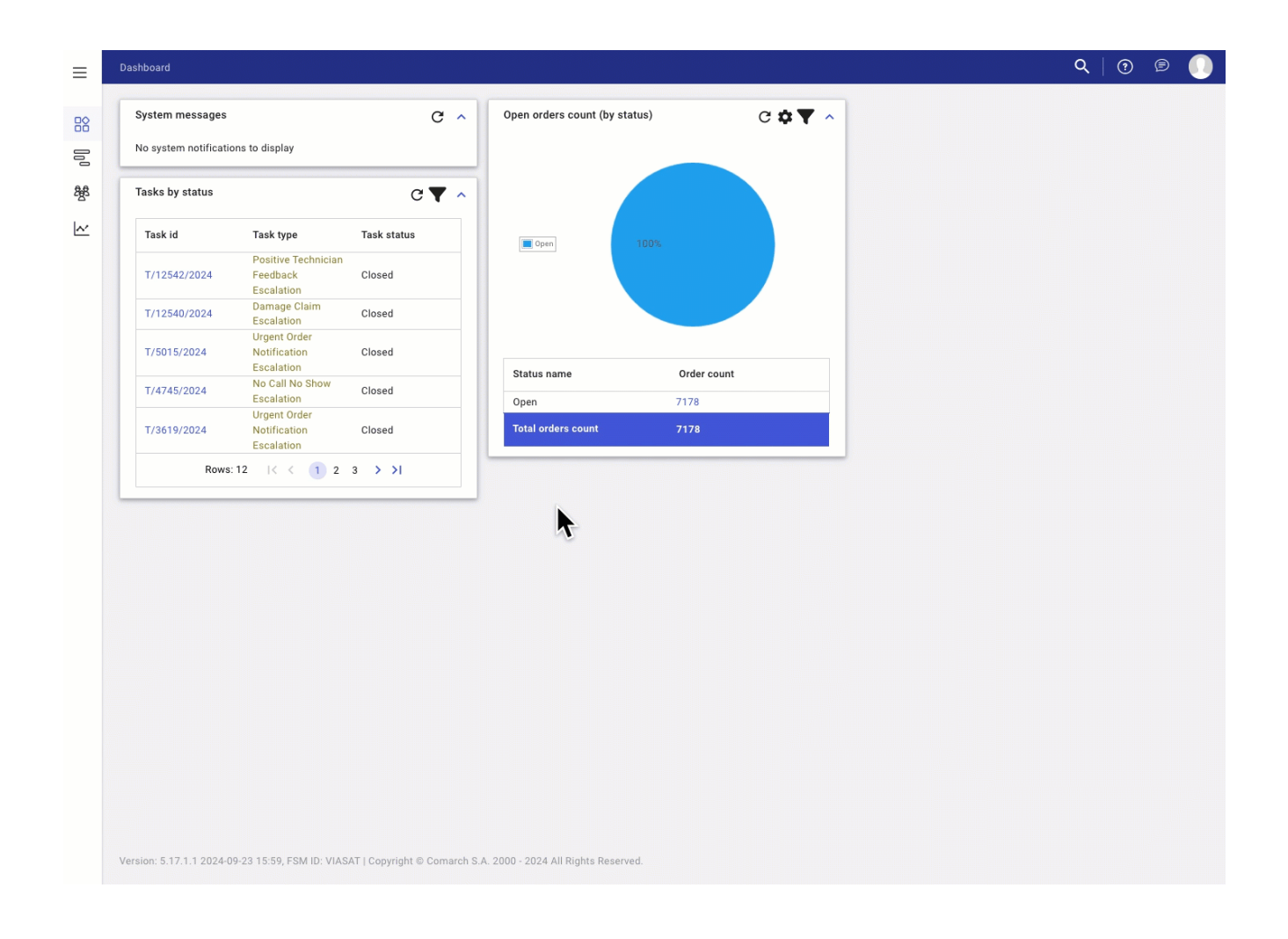

### **Quick Search Steps**

Searching for an Order or Task can be done using the Magnifying glass Quick Search in the window's top-right.

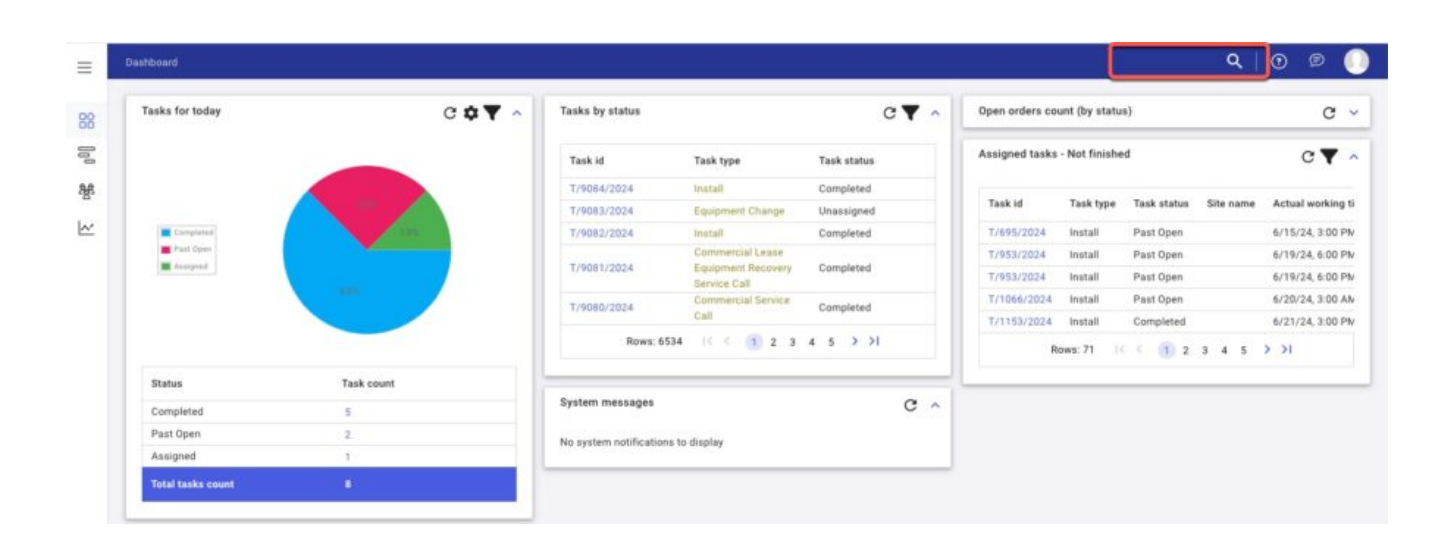

This will pull up the Work Order or Task details screen. Example of a Task:

| ← Task details:<br>Task status Unscher | duled  Change status   |
|----------------------------------------|------------------------|
| Basic data Customer                    | Equipment and services |
| Basic data                             |                        |
| Task id                                | T/720/2024             |
| Work order id                          | W0/694/2024            |
| Technology                             | Internet               |
| Work order type                        | Customer Work Order    |
| Task type                              | Install                |

Top of page

Browse Orders

Using Browse orders to search for:

| hboard                                   |                                               |                             |                                    |             |   | Q   💿 |
|------------------------------------------|-----------------------------------------------|-----------------------------|------------------------------------|-------------|---|-------|
| System messages<br>No system notificatio | ns to display                                 | G V                         | Open orders count (by state        | 86) C 🌣 🔻   | ^ |       |
| Tasks by status                          |                                               | C <b>▼</b> ^                |                                    |             |   |       |
| Task id                                  | Task type                                     | Task status                 | - Open                             | Open - 7192 |   |       |
| T/12542/2024                             | Positive Technician<br>Feedback<br>Escalation | Closed                      |                                    |             |   |       |
| T/12540/2024                             | Damage Claim<br>Escalation                    | Closed                      |                                    |             |   |       |
| T/5015/2024                              | Urgent Order<br>Notification<br>Escalation    | Closed                      |                                    | 6. de       |   |       |
| T/4745/2024                              | No Call No Show<br>Escalation                 | Closed                      | Open .                             | 7192        |   |       |
| T/3619/2024                              | Urgent Order<br>Notification                  | Closed                      | Total orders count                 | 7192        |   |       |
| Rows:                                    | 12  < < 1 2                                   | 3 > >1                      |                                    |             | _ |       |
|                                          |                                               |                             | •                                  |             |   |       |
|                                          |                                               |                             |                                    |             |   |       |
|                                          |                                               |                             |                                    |             |   |       |
| ion: 5.17.1.1 2024-0                     | -23 15:59, FSM ID: VIAS                       | AT   Copyright © Comarch S. | A. 2000 - 2024 All Rights Reserved |             |   |       |

- Work order id
- External system id (Orders possibly migrated from FSM v4 into v5)

From the left side menu options, under FSM, select Browse orders:

| Bashboard          |   | Tasks for today | C ¢▼ ^                                | Tasks by status     |                 | сŢ          | ^ | Open orders cou | nt (by statu | 3)          | C       | . ~ |
|--------------------|---|-----------------|---------------------------------------|---------------------|-----------------|-------------|---|-----------------|--------------|-------------|---------|-----|
| FSM                | ~ |                 |                                       | Task id             | Task type       | Task status | 1 | Assigned tasks  | Not finishe  | d           | сŢ      | • ~ |
| Browse orders      | ~ |                 |                                       | T/9254/2024         | Install         | Unassigned  |   |                 |              |             |         |     |
| Contraction of the | G |                 | 57%                                   | T/9253/2024         | Install         | Unscheduled |   | Task id         | Task type    | Task status | Site na | me  |
| Browse tasks       |   | Unassigned      | · · · · · · · · · · · · · · · · · · · | T/9252/2024         | Install         | Unscheduled |   | T/695/2024      | Install      | Past Open   |         |     |
| Calendar           |   | Past Open       |                                       | T/9251/2024         | Install         | Unscheduled |   | T/953/2024      | install      | Past Open   |         |     |
|                    |   | Continuer       |                                       | T/9246/2024         | Install         | Unassigned  |   | T/953/2024      | Install      | Past Open   |         |     |
| Warehouses         | ~ |                 |                                       | Rows: 6663          | 1< < 1 2        | 3 4 5 >     |   | T/1066/2024     | Install      | Past Open   |         |     |
| Map                |   |                 |                                       |                     | >1              |             |   | T/1153/2024     | Install      | Completed   |         |     |
| Subcontractore     |   |                 |                                       |                     |                 |             |   | Rows: 74        | 14 4         | 1 2 3 4     | 5 >     |     |
| dubcomaciona       |   | 1 hanse         | 12020000                              |                     |                 |             |   |                 | >1           |             |         |     |
| Users              | 4 | Status          | Task count                            | System messages     |                 | C           | ^ |                 |              |             |         |     |
| Data analysis      |   | Unassigned      | 4                                     | No system potificat | ions to display |             |   |                 |              |             |         |     |
| Data anatysis      | × | Past Open       | 5                                     | No system nouncar   | one to display  |             |   |                 |              |             |         |     |
|                    |   | Completed       | 12                                    |                     |                 |             |   |                 |              |             |         |     |

• This will bring up the Browse orders screen.

| External process     Customer id     Technologies       id     Customer name     Resource       External process     Area/Office     Select       signature     Area/Office     Select       Creation date     Site name     Additional       Closing date     Site name     Select |       |                           |     |    | Site ID          |  | Closing date          |
|----------------------------------------------------------------------------------------------------|-------|---------------------------|-----|----|------------------|--|-----------------------|
| External process     Customer id     Technologies       id     Customer name     Resource       External process     Area/Office     Select       signature     Area/Office     Additional                                                                                          |       | ibutes                    |     |    | Site name        |  |                       |
| External process Customer Id Technologies d Customer name Resource assigned to tasks                                                                                                    | elect | ditional                  | A   | ct | Area/Office Set  |  | Signature             |
| External process Customer id Technologies                                                                                                    |       | source<br>signed to tasks | R   |    | Customer name    |  | External process      |
|                                                                                                    | ~     | hnologies                 | т   |    | Customer id      |  | External process<br>d |
| External system Term blocked All Crder type                                                                                                    | *     | ler type                  | ~ 0 |    | Term blocked All |  | External system<br>id |
| Work order id Flag V Order status                                                                                                    | ~     | ler status                | ~ o |    | Flag             |  | Work order id         |

• Enter the Work order ID or any filters in the Work order ID field and then select Search.

Select the Work order id link in Work order id column in

search results to pull up the Work order view.

| Orde | ers (7145 results ) |                      |                       |                              |                     |              | Bu             | k changes G |
|------|---------------------|----------------------|-----------------------|------------------------------|---------------------|--------------|----------------|-------------|
|      | Work order id 👙     | External system id 👙 | External process id 👙 | External process signature 👙 | Order type          | Technologies | Order status 💠 | Tasks count |
|      | W0/9741/2024        |                      |                       |                              | Customer Work Order | Internet     | Open           | 1           |
|      | W0/9740/2024        |                      |                       |                              | Customer Work Order | Internet     | Open           | 1           |
| 0    | W0/9739/2024        |                      |                       |                              | Customer Work Order | Internet     | Open           | 1           |
|      | W0/9738/2024        |                      |                       |                              | Customer Work Order | Internet     | Open           | 1           |
| 0    | W0/9737/2024        |                      |                       |                              | Customer Work Order | Internet     | Closed         | 1           |
|      | W0/9736/2024        |                      |                       |                              | Customer Work Order | Internet     | Open           | 1           |
| 0    | W0/9735/2024        |                      |                       |                              | Customer Work Order | Internet     | Open           | 1           |
|      | W0/9734/2024        |                      |                       |                              | Customer Work Order | Internet     | Closed         | 1           |

## Top of page

Browse Tasks

Using Browse orders to search for:

- Task id
- Work order id
- Task external id (Orders possibly migrated from FSM v4 into v5)

From the left side menu options, under FSM, select Browse tasks:

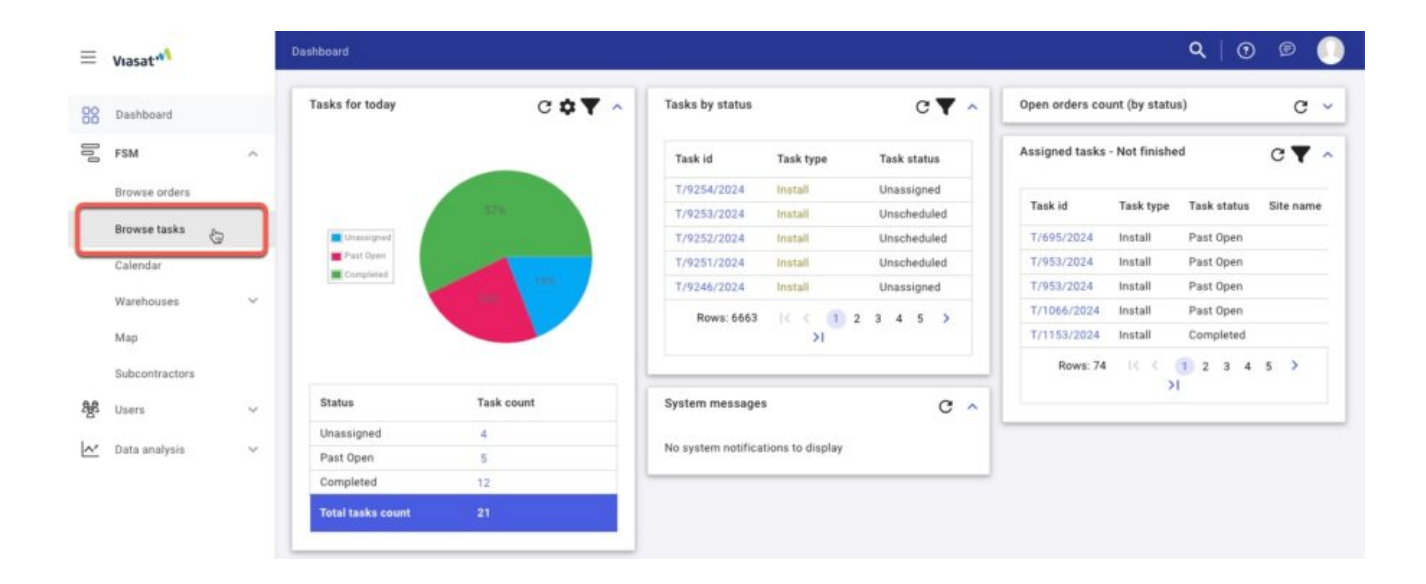

This will bring up the Browse tasks screen:

#### Browse tasks

| Filters                   |        |   |                          |        |   |                                           | Change filte | ers |
|---------------------------|--------|---|--------------------------|--------|---|-------------------------------------------|--------------|-----|
| Task id                   |        |   | Create date              |        |   | Work order type                           |              | •   |
| Work order id             |        |   | Close date               |        |   | Task type                                 |              | 0   |
| Task external id          |        |   | Appointment slot<br>date |        |   | Task flags                                | ~            | 2   |
| Work order status         |        | ~ | Actual working time      |        |   | Priority                                  |              | ,   |
| Task status               |        | ~ | Technology               |        | ~ | Customer id                               |              |     |
| Assigned<br>employee type |        | ~ | Location                 | Select |   | Customer name                             |              | _   |
| Assigned                  |        |   | Location range           | Select |   | Site name                                 |              | _   |
| Area/Office               | Select |   | Item types               | Select |   | Site ID                                   |              | _   |
| Is locked                 | All    | ~ | Contractors              |        | ~ | Additional<br>attributes                  | Select       |     |
| Is blocked                | All    | ~ |                          |        |   | Additional<br>attributes of Work<br>Order | Select       |     |
|                           |        |   |                          |        |   | Additional<br>attributes of<br>Items      | Select       |     |

Enter the Task id in the Task id field and select the Search button to view results.

| C   | Search             | Clear filters Sav | e as template      |                     |             |                     |               | Item       | 5            |               |
|-----|--------------------|-------------------|--------------------|---------------------|-------------|---------------------|---------------|------------|--------------|---------------|
| Tas | ks (7227 results ) |                   |                    |                     |             |                     |               |            | Bulk changes | Go to attachm |
| 0   | Task id ≑          | Work order id 🗘   | Task external id 💠 | Work order type 💠   | Task type 💠 | Work order status 👙 | Task status 💠 | Priority 💠 | Technology 🗢 | Country       |
| 0   | T/9855/2024        | W0/9741/2024      | 20013940           | Customer Work Order | Install     | Open                | Unscheduled   | Low        | Internet     | United States |
|     | T/9854/2024        | W0/9740/2024      | 20012041           | Customer Work Order | Install     | Open                | Past Open     | Low        | Internet     | United States |
|     | T/9853/2024        | W0/9739/2024      | 20013939           | Customer Work Order | Install     | Open                | Unscheduled   | Low        | Internet     | United States |
| 0   | T/9852/2024        | W0/9738/2024      | 20013938           | Customer Work Order | Install     | Open                | Unscheduled   | Low        | Internet     | United States |
|     | T/9851/2024        | W0/9737/2024      | 20013937           | Customer Work Order | Install     | Closed              | Completed     | Low        | Internet     | United States |
| 0   | T/9850/2024        | W0/9736/2024      | 20013936           | Customer Work Order | Install     | Open                | Unscheduled   | Low        | Internet     | United States |
| 0   | T/9849/2024        | W0/9735/2024      | 20013935           | Customer Work Order | Install     | Open                | Unscheduled   | Low        | Internet     | United States |
| 0   | T/9848/2024        | W0/9734/2024      | 20013934           | Customer Work Order | Install     | Closed              | Completed     | Low        | Internet     | United States |